## INSTRUCTIONS ON HOW TO SCHEDULE AUTOMATED PAYMENTS FOR

## THE SPRING INSTALLMENTS OF A FULL-YEAR PLAN

**[STEP 1]** LOG-IN TO THE STUDENT ACCOUNT SUITE AT MANHATTAN.EDU/MYACCOUNT USING YOUR USERNAME AND PASSWORD. CLICK ON THE 'PAYMENTS' MENU OPTION

| 1853 N       | /IANHA   | ttan Coi     | LLEGE       |           |          |
|--------------|----------|--------------|-------------|-----------|----------|
| My Account   | Payments | nyment Plans | eStatements | eDeposits | eRefunds |
| Account Paym | en. 2.,  | nt History   |             |           |          |
|              |          |              |             |           |          |

**[STEP 2]** IN THE *PAYMENT PLAN INSTALLMENTS* SECTION, YOU WILL SEE THE WORD 'SCHEDULE' UNDER THE COLUMN HEADER 'ACTION'. <u>CLICK ON 'SCHEDULE' FOR THE FIRST INSTALLMENT.</u>

| count Davm                                                                                   | ent Davment History                                                                                                    |                                                                                                    |                                                                             |                                                                              |                                                              |                                                                    |
|----------------------------------------------------------------------------------------------|----------------------------------------------------------------------------------------------------|----------------------------------------------------------------------------------------------------|-----------------------------------------------------------------------------|------------------------------------------------------------------------------|--------------------------------------------------------------|--------------------------------------------------------------------|
| ount Fayin                                                                                   | ient Payment history                                                                                                    |                                                                                                    |                                                                             |                                                                              |                                                              |                                                                    |
| Account                                                                                      | t Payment                                                                                                    |                                                                                                    |                                                                             |                                                                              |                                                              |                                                                    |
|                                                                                              |                                                                                                    |                                                                                                    |                                                                             |                                                                              |                                                              |                                                                    |
| Current A                                                                                    | Account Status                                                                                                    |                                                                                                    |                                                                             |                                                                              |                                                              |                                                                    |
| TBP Stude                                                                                    | ent Account                                                                                                    |                                                                                                    |                                                                             |                                                                              |                                                              | ¢0 500 00                                                          |
| Estimate                                                                                     | Ind Financial Aid:                                                                                                    |                                                                                                    |                                                                             |                                                                              |                                                              | \$6,264.00                                                         |
| Balance                                                                                      | Including Estimated Aid:                                                                                                    |                                                                                                    |                                                                             |                                                                              |                                                              | \$1,716.00                                                         |
|                                                                                              |                                                                                                    |                                                                                                    |                                                                             |                                                                              |                                                              |                                                                    |
| Payment F<br>Spring F                                                                        | Plans<br>full-Year 10-Month Payment Plan                                                                                                    |                                                                                                    |                                                                             |                                                                              |                                                              | \$8,580.00                                                         |
| Not Inclu<br>Make a Pa<br>Paymen                                                             | ayment View Account Activit                                                                                                    | y                                                                                                    |                                                                             |                                                                              |                                                              | \$0.00                                                             |
|                                                                                              | t Fian instailments                                                                                                    |                                                                                                    |                                                                             |                                                                              |                                                              |                                                                    |
| Installmen                                                                                   | t Plan installments                                                                                                    |                                                                                                    | Enrollment Date                                                             | Amount Due( \$ )                                                             | Due Date                                                     | Action                                                             |
| Installmen<br>Spring Ful                                                                     | t Plan Instantinents<br>It Description<br>II-Year 10-Month Payment Plan I                                                                                                    | nstallment 1 out of 5                                                                                                    | Enrollment Date                                                             | Amount Due( \$ )                                                             | Due Date<br>12/15/16                                         | Action<br>Schedule                                                 |
| Installmen<br>Spring Ful<br>Spring Ful                                                       | it Description<br>II-Year 10-Month Payment Plan I<br>II-Year 10-Month Payment Plan I                                                                                                    | nstallment 1 out of 5<br>nstallment 2 out of 5                                                                            | Enrollment Date<br>11/29/16<br>11/29/16                                     | Amount Due( \$ )<br>1,716.00<br>1,716.00                                     | Due Date<br>12/15/16<br>1/1/17                               | Action<br>Schedule<br>Schedule                                     |
| Installmen<br>Spring Ful<br>Spring Ful<br>Spring Ful                                         | it Description<br>II-Year 10-Month Payment Plan I<br>II-Year 10-Month Payment Plan I<br>II-Year 10-Month Payment Plan I                                                                                                    | nstallment 1 out of 5<br>nstallment 2 out of 5<br>nstallment 3 out of 5                                                   | Enrollment Date<br>11/29/16<br>11/29/16<br>11/29/16                         | Amount Due( \$ )<br>1,716.00<br>1,716.00<br>1,716.00                         | Due Date<br>12/15/16<br>1/1/17<br>2/1/17                     | Action<br>Schedule<br>Schedule<br>Schedule                         |
| Installmen<br>Spring Ful<br>Spring Ful<br>Spring Ful<br>Spring Ful                           | It Description<br>II-Year 10-Month Payment Plan I<br>II-Year 10-Month Payment Plan I<br>II-Year 10-Month Payment Plan I<br>II-Year 10-Month Payment Plan I                                                                            | nstallment 1 out of 5<br>nstallment 2 out of 5<br>nstallment 3 out of 5<br>nstallment 4 out of 5                          | Enrollment Date<br>11/29/16<br>11/29/16<br>11/29/16<br>11/29/16             | Amount Due(\$)<br>1,716.00<br>1,716.00<br>1,716.00<br>1,716.00               | Due Date<br>12/15/16<br>1/1/17<br>2/1/17<br>3/1/17           | Action<br>Schedule<br>Schedule<br>Schedule<br>Schedule             |
| Installmen<br>Spring Ful<br>Spring Ful<br>Spring Ful<br>Spring Ful<br>Spring Ful             | It Plan Installinents<br>It Description<br>II-Year 10-Month Payment Plan I<br>II-Year 10-Month Payment Plan I<br>II-Year 10-Month Payment Plan I<br>II-Year 10-Month Payment Plan I                                                   | nstallment 1 out of 5<br>nstallment 2 out of 5<br>nstallment 3 out of 5<br>nstallment 4 out of 5<br>nstallment 5 out of 5 | Enrollment Date<br>11/29/16<br>11/29/16<br>11/29/16<br>11/29/16<br>11/29/16 | Amount Due( \$ ) 1,716.00 1,716.00 1,716.00 1,716.00 1,716.00 1,716.00       | Due Date<br>12/15/16<br>1/1/17<br>2/1/17<br>3/1/17<br>4/1/17 | Action<br>Schedule<br>Schedule<br>Schedule<br>Schedule<br>Schedule |
| Installmen<br>Spring Ful<br>Spring Ful<br>Spring Ful<br>Spring Ful<br>Pay Next In            | It Plan Installinents<br>II-Year 10-Month Payment Plan I<br>II-Year 10-Month Payment Plan I<br>II-Year 10-Month Payment Plan I<br>II-Year 10-Month Payment Plan I<br>II-Year 10-Month Payment Plan I                                  | nstallment 1 out of 5<br>nstallment 2 out of 5<br>nstallment 3 out of 5<br>nstallment 4 out of 5<br>nstallment 5 out of 5 | Enrollment Date<br>11/29/16<br>11/29/16<br>11/29/16<br>11/29/16<br>11/29/16 | Amount Due( \$ )<br>1,716.00<br>1,716.00<br>1,716.00<br>1,716.00<br>1,716.00 | Due Date<br>12/15/16<br>1/1/17<br>2/1/17<br>3/1/17<br>4/1/17 | Action<br>Schedule<br>Schedule<br>Schedule<br>Schedule             |
| Installmen<br>Spring Ful<br>Spring Ful<br>Spring Ful<br>Spring Ful<br>Pay Next In<br>Pending | It Plan Installinents<br>It Description<br>II-Year 10-Month Payment Plan I<br>II-Year 10-Month Payment Plan I<br>II-Year 10-Month Payment Plan I<br>II-Year 10-Month Payment Plan I<br>II-Year 10-Month Payment Plan I<br>Installment | nstallment 1 out of 5<br>nstallment 2 out of 5<br>nstallment 3 out of 5<br>nstallment 4 out of 5<br>nstallment 5 out of 5 | Enrollment Date<br>11/29/16<br>11/29/16<br>11/29/16<br>11/29/16<br>11/29/16 | Amount Due( \$ )<br>1,716.00<br>1,716.00<br>1,716.00<br>1,716.00<br>1,716.00 | Due Date<br>12/15/16<br>1/1/17<br>2/1/17<br>3/1/17<br>4/1/17 | Action<br>Schedule<br>Schedule<br>Schedule<br>Schedule             |

**[STEP 3]** IN THE SECTION FOR PAYMENT OPTIONS, THE 'PAYMENT AMOUNT' AND 'PAYMENT DATE' WILL BE PRE-POPULATED. IF YOU ARE MAKING THE FIRST INSTALLMENT, THE 'PAYMENT DATE' WILL BE LISTED AS TODAY'S DATE SINCE THE SCHEDULED DATE WAS 12/9/2016. <u>CLICK 'CONTINUE'.</u>

| Amount                | Payment Method                   | Confirmation    | Payment Receipt |
|-----------------------|----------------------------------|-----------------|-----------------|
| Spring Full-Year 10-I | Month Payment Plan Installment 2 | Payment Options | \$ 1716.00      |
| nrollment Date:       | 11/29/16                         |                 | * 1710.00       |
| mount Due:            | \$1,716.00                       | Payment date:   | 1/1/17          |
| ue Date:              | 1/1/17                           |                 |                 |

**[STEP 4]** SELECT '*PAYMENT METHOD*' AND OPTIONS WILL BE '*NEW ELECTRONIC CHECK* (Checking/Savings] \*OR\* A SAVED PAYMENT METHOD. IF YOU HAVE NOT ALREADY SAVED A PAYMENT METHOD, TO MAKE YOUR STEPS OF SCHEDULING YOUR 2<sup>ND</sup> - 5<sup>TH</sup> INSTALLMENTS EASIER, WE RECEOMMEND SAVING YOUR PAYMENT METHOD WITH A NICKNAME (i.e., "Payment Plan Checking", "My Checking", "Mom's Savings") to avoid re-entry of banking details. <u>SELECT 'CONTINUE'.</u>

| Amount Payment Method                                                                                                    | Confirmation Payment Receipt                                                                                                    |  |  |  |
|----------------------------------------------------------------------------------------------------|----------------------------------------------------------------------------------------------------|--|--|--|
| Select Payment Method                                                                                                    |                                                                                                    |  |  |  |
| Payment amount: \$1,716.00                                                                                                    | Account Information *Indicates required fields                                                                                                    |  |  |  |
| Payment Method:         New Electronic Check (checking Y           Select         Select                                          | Personal accounts only. No corporate accounts, i.e.<br>credit cards, home equity, traveler's checks, etc.<br>Do NOT enter debit card number. Enter the complete<br>routing number and bank account number. The |  |  |  |
| Electronic Check - Electronic payments require a bank routing                                                                     | to find the routing number and bank account number<br>on a personal check.                                                                                                    |  |  |  |
| personal checking or savings account. You cannot use corporate<br>shecks, i.e. credit cards, home equity, traveler's checks, etc. | *Account type: Checking V                                                                                                    |  |  |  |
|                                                                                                    | *Routing number: 021000021<br>(View example)                                                                                                    |  |  |  |
|                                                                                                    | *Bank Account number: 12345678                                                                                                    |  |  |  |
|                                                                                                    | *Confirm account number: 12345678                                                                                                    |  |  |  |
|                                                                                                    | Billing Information                                                                                                    |  |  |  |
|                                                                                                    | *Name on account: Jasper Mom                                                                                                    |  |  |  |
|                                                                                                    | Check here for an international address                                                                                                    |  |  |  |
|                                                                                                    | *Billing address: Manhattan College Parkway                                                                                                    |  |  |  |
|                                                                                                    | Billing address line two:                                                                                                    |  |  |  |
|                                                                                                    | *City: Riverdale                                                                                                    |  |  |  |
|                                                                                                    | *State/Province: New York (NY)                                                                                                    |  |  |  |
|                                                                                                    | *Postal Code: 10471                                                                                                    |  |  |  |
|                                                                                                    | Refund Options                                                                                                    |  |  |  |
|                                                                                                    | Only one account can be designated to receive refunds.                                                                                                    |  |  |  |
|                                                                                                    | *Save payment method as:<br>(e.g. Primary Checking) Mom's Checking                                                                                                    |  |  |  |

## [STEP 5] YOU WILL AGREE TO THE *TERMS AND CONDITIONS* WHICH SERVE AS THE FORMAL DEPOSITORY NOTICE TO YOUR BANK TO HAVE FUNDS AUTOMATICALLY SCHEDULED. <u>SELECT 'I AGREE' AND CLICK 'SCHEDULE PAYMENT'</u>

| Submit Payment                                                                                                    | -                                                                                   |
|----------------------------------------------------------------------------------------------------|-------------------------------------------------------------------------------------|
| Please review the transaction details, then subm                                                                                                    | it your payment.                                                                    |
| Payment date:                                                                                                    | 1/1/17                                                                              |
| Payment amount:                                                                                                    | \$1,716.00                                                                          |
| Account type:                                                                                                    | Checking                                                                            |
| Routing number:                                                                                                    | 021000021                                                                           |
| Account number:                                                                                                    | xxxxx5678                                                                           |
| Name on Account                                                                                                    | Jasper Mom                                                                          |
| Billing address:                                                                                                    | 4513 Manhattan College Parkway                                                      |
| City:                                                                                                    | Riverdale                                                                           |
| State/Province:                                                                                                    | NY                                                                                  |
| Postal Code:                                                                                                    | 10471                                                                               |
| E-mail:                                                                                                    | mortega.student@manhattan.edu                                                       |
| Accept refunds:                                                                                                    | Yes                                                                                 |
| Payment profile name:                                                                                                    | Mom's Savings Acct                                                                  |
| Terms and Conditions                                                                                                    |                                                                                     |
| \$25.00 return fee will be added to my student ac<br>Name: Jasper Mom                                                                                                    | count.                                                                              |
| Address                                                                                                    |                                                                                     |
|                                                                                                    |                                                                                     |
| 4013 Mannattan College Parkway<br>Riverdele NY 10471                                                                                                    |                                                                                     |
| Depository:                                                                                                    |                                                                                     |
|                                                                                                    |                                                                                     |
| 3RD FLOOR                                                                                                    |                                                                                     |
| TAMPA,FL 33610                                                                                                    |                                                                                     |
| Routing Number: 021000021                                                                                                    |                                                                                     |
| Account Number: xxxx5678                                                                                                    |                                                                                     |
| Debit Amount: \$1,716.00                                                                                                    |                                                                                     |
| This agreement is dated Monday, December 19,                                                                                                    | 2016.                                                                               |
| For fraud detection purposes, your internet addre                                                                                                    | ess has been logged: 149.61.77.145 at 12/19/16 11:43:54 AM EST                      |
| Any false information entered hereon constitut                                                                                                    | utes as fraud and subjects the party entering same to felony prosecution under both |
| TATES VIEW AND A REAL AND A REAL | aviators will be proseduted to the fullest extent of the law.                       |
| To provide units authorization agreement you must                                                                                                    | t contact: studentaccounts@manhattan.edu                                            |
| To reveite this authorization agreement you must                                                                                                    | t contact: studentaccounts@manhattan.edu<br>(Print Agreement)                       |
| To revete this authorization agreement you must<br>I agree to the above terms and conditions.                                                                                                    | t contact: studentaccounts@manhattan.edu<br>(Print Agreement)                       |
| To reveke this authorization agreement you must<br>I agree to the above terms and conditions.<br>Schedule Payment Back Cancel                                                                                                    | t contact: studentaccounts@manhattan.edu<br>(Print Agreement)                       |

**[STEP 6]** BACK ON THE *'PAYMENTS'* MENU, YOU WILL NOW SEE YOUR SCHEDULED PAYMENT UNDER THE *'PENDING PAYMENTS'* SECTION AND SEE THE REMAINING INSTALLMENTS TO BE SCHEDULED UNDER *'PAYMENT PLAN INSTALLMENTS.'* <u>REPEAT STEP 4 TO SCHEDULE YOUR REMAINING PAYMENTS ON THE DUE DATES WHICH WILL PRE-POPULATE.</u>

| ♥                                                                                                 |                             |                 |                |          |                      |
|---------------------------------------------------------------------------------------------------|-----------------------------|-----------------|----------------|----------|----------------------|
| Account Payments Payment Plans eState                                                             | ements eDepo                | osits eRefunds  |                |          |                      |
| count Payment Payment History                                                                     |                             |                 |                |          |                      |
| Account Payment                                                                                   | _                           | _               | _              | -        | -                    |
|                                                                                                   |                             |                 |                |          |                      |
| Your new ACH payment method has been saved.<br>Thank you, you have successfully scheduled your p  | ayment(s) for 1/1/          | 17.             |                |          |                      |
| Current Account Status                                                                            |                             |                 |                |          |                      |
| TBP Student Account<br>Balance:                                                                   |                             |                 |                |          | \$6,864.00           |
| Estimated Financial Aid:                                                                          |                             |                 |                |          | \$6,864.00           |
| Balance Including Estimated Aid:                                                                  |                             |                 |                |          | \$0.00               |
| Payment Plans<br>Spring Full-Year 10-Month Payment Plan<br>Other Charges<br>Not Included in Plan: |                             |                 |                |          | \$6,864.00<br>\$0.00 |
| Make a Payment View Account Activity                                                              |                             |                 |                |          |                      |
| Payment Plan Installments                                                                         |                             |                 |                |          |                      |
| Installment Description                                                                           |                             | Enrollment Date | Amount Due(\$) | Due Date | Action               |
| Spring Full-Year 10-Month Payment Plan Installme                                                  | nt 3 out of 5               | 11/29/16        | 1,716.00       | 2/1/17   | Schedule             |
| Spring Full-Year 10-Month Payment Plan Installment 4 out of 5                                     |                             | 11/29/16        | 1,716.00       | 3/1/17   | Schedule             |
| Spring Full-Year 10-Month Payment Plan Installme                                                  | nt 5 out of 5               | 11/29/16        | 1,718.00       | 4/1/17   | Schedule             |
| Pay Next Installment                                                                              |                             |                 |                |          |                      |
| Pending Payments                                                                                  |                             |                 |                |          |                      |
|                                                                                                   |                             |                 |                |          |                      |
| The payments listed below will be automatically complete                                          | ed on the dates sh          | own.            |                |          |                      |
| The payments listed below will be automatically complete<br>Payment Description                   | ed on the dates sh<br>Payer | Payment date:   | Amount(\$)     | Action   |                      |